## **eStatement Documentation**

## Set Your Invoice Preference (Go Paperless)

- 1. From the WCTA home page (<u>www.wctatel.net</u>) click on the **Bill Pay** link located on the left side of the screen.
- 2. From the Login screen, enter your username and password, and then click on Login

| Username |  |  |  |
|----------|--|--|--|
|          |  |  |  |
| Password |  |  |  |
|          |  |  |  |

3. Once logged in, select Manage Account from the main menu.

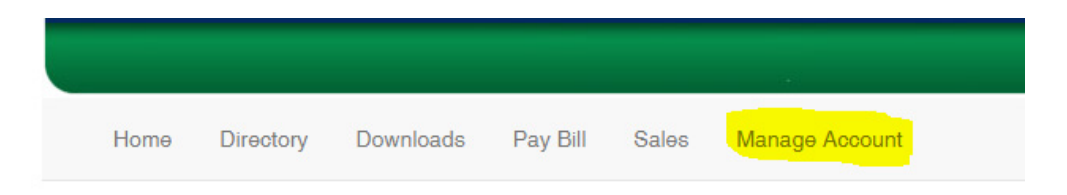

4. Then select Invoice preference from the Account Management screen.

## Account Management

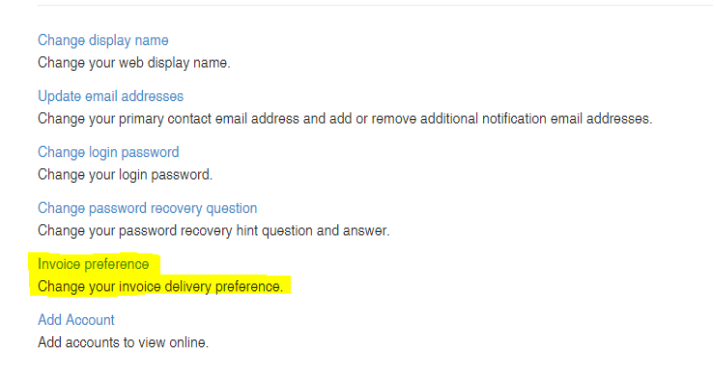

5. From the Change Invoice Preference screen select **Web bill only** to go paperless. Note that you will still receive one more invoice as a precautionary measure.

## Change Invoice Preference

You are currently signed up to only receive web bills.

Paper bill only
Paper bill and Web bill
Web bill only
Change Preference